# Alink

Alink是阿里云定义的设备与云端之间的通信协议。Alink协议是针对物联网开发领域设计的一种数据交换规范,数据格式是JSON,用于设备端和物联网平台的双向通信,更便捷地实现和规范了设备端和物联网平台之间的业务数据交互。

在配置GC中Alink页面之前,需要在阿里云的物联网平台中进行以下步骤:

## 一. 创建产品

| ≡ (-)       | )阿里云         | 华东2(上海) ▼                   | 产品信息                          |          | 支持与服务    | Þ <u>Å</u> | Ä           | 命 简体中文     | •   |
|-------------|--------------|-----------------------------|-------------------------------|----------|----------|------------|-------------|------------|-----|
|             | _            | 2010-06-06労友公告・物群           | *产品名称                         |          |          |            |             |            |     |
| 物联网平台       | 1            | 2013-00-00221022 [] - 19940 | LMGatewaytest2                |          |          |            |             |            | í í |
| 概览          | -            | 产品管理                        | * 所属分类 ⑦                      |          |          |            |             |            |     |
|             |              |                             | 智能工业 / 电力仪表                   | ◇ 功能定义   |          |            |             |            |     |
| 设备管理        | ^            | 我的产品(3)                     |                               |          |          |            |             | 3          |     |
| 产品          |              |                             | 节点类型                          |          |          |            |             |            | _   |
| 设备          | - 2          | 产品列表                        |                               |          |          |            | 刷           | 新创建产品      | a l |
| ~~~         |              |                             | *节点类型                         |          |          |            |             |            |     |
| 分组          |              | 请输入产品名称重                    | ● 设备 ○ 网关 ⑦                   |          |          |            |             |            |     |
| 规则引擎        |              |                             | *是否接入网关                       |          |          |            |             |            | _   |
| WEATER ALLO |              | 产品名称                        | ○是●否                          |          |          | 操作         | Ē           |            |     |
| 刻/店7570T    | ~            |                             | 连网与数据                         |          |          |            |             |            |     |
| 边缘计算        | $\sim$       | LMGatewaytest               |                               |          | 15:14:03 | 查          | 昏 删除        |            |     |
| 开发服务        | $\checkmark$ | I MGatewaytest              | * 连网方式                        | 4        | 14:07:00 | 音          |             |            |     |
|             |              | Emodeonaytoot               | 以太网                           | $\sim$   | 14.07.00 |            |             |            |     |
| 视频服务        | $\checkmark$ | LMGateway                   | * 数据格式                        |          | 16:15:14 | 查福         | <b>昏 删除</b> |            |     |
| 监控运维        | $\sim$       |                             |                               |          |          |            |             |            |     |
| 本日寸些        |              |                             | ICA NVERZIATATO (AIIIIK JSON) | <u> </u> |          |            |             |            |     |
| / na.x.19   |              |                             | *使用 ID <sup>2</sup> 认证 ⑦      |          |          | E E        | <b>3</b> φ. | ) •, 🍨 🖽 🐁 | T P |
|             |              |                             | ○ 是 ● 否                       |          |          |            |             |            |     |

创建产品

"创建产品"时,数据格式需要选择"ICA 标准数据格式 (Alink JSON)"。

二. 添加功能

| = (-)阿里云 **                           | 东2(上海) ▼ | * 功能类型:           |   | 业 支持与服务 🖸 雄 📜                     |       |
|---------------------------------------|----------|-------------------|---|-----------------------------------|-------|
|                                       |          | <b>属性</b> 服务 事件 ⑦ |   |                                   |       |
| 初联网平台                                 |          | *功能名称:            |   |                                   |       |
| 概览                                    | 标准功能 ②   | tag点 ⑦            |   | 导入物模型 查看物模型                       | 添加功能  |
| 设备管理 へ                                | 功能类型 5   | *标识符:             |   | 数据定义                              | 操作    |
| 产品 1                                  |          | Device1_tag0001   |   |                                   |       |
| ····································· | 属性 均     | * 数据类型:           |   |                                   | 编辑    |
| (2) (m)                               |          | float (单精度浮点型) V  |   | 枚举值:通信正常 - 0 ; 通                  |       |
| 分组                                    | 属性目      | *取值范围:            | 3 | 信失败 - 1 ; 设备异常 - 2 ;<br>低电量 - 3 ; | 编辑删除  |
| 规则引擎                                  |          | 0 ~ 99999999      |   |                                   |       |
| 数据分析 🗸 🗸                              |          | *步长:              |   |                                   | 2     |
| 边缘计算 🗸 🗸                              | 自定义功能 ⑦  | 1                 |   |                                   | 添加功能  |
| 开发服务 🗸 🗸                              |          | 单位:               |   |                                   | 12/5  |
| 视频服务                                  | 功能类型,    | 千伏 / KV ~         |   | 致描定义.<br>                         | J架"(F |
| 监控运维                                  | 属性 ta    | 读写类型:             |   | 取值范围:0~100000                     | 编辑 删除 |
| 产品文档                                  |          |                   |   |                                   |       |
|                                       |          | 描述:               |   |                                   |       |
|                                       |          | 明湘八/田述            |   |                                   |       |

#### 功能定义

功能名称:可以选择下拉框中的内容,也可自定义。

标识符:属性唯一标识符,在产品中具有唯一性。需要设置为:"设备名称"+"\_"+"tagID",如下图中设备名称为 Device1,TagID为tag0001,所以该点的标识符为Device1\_tag0001。

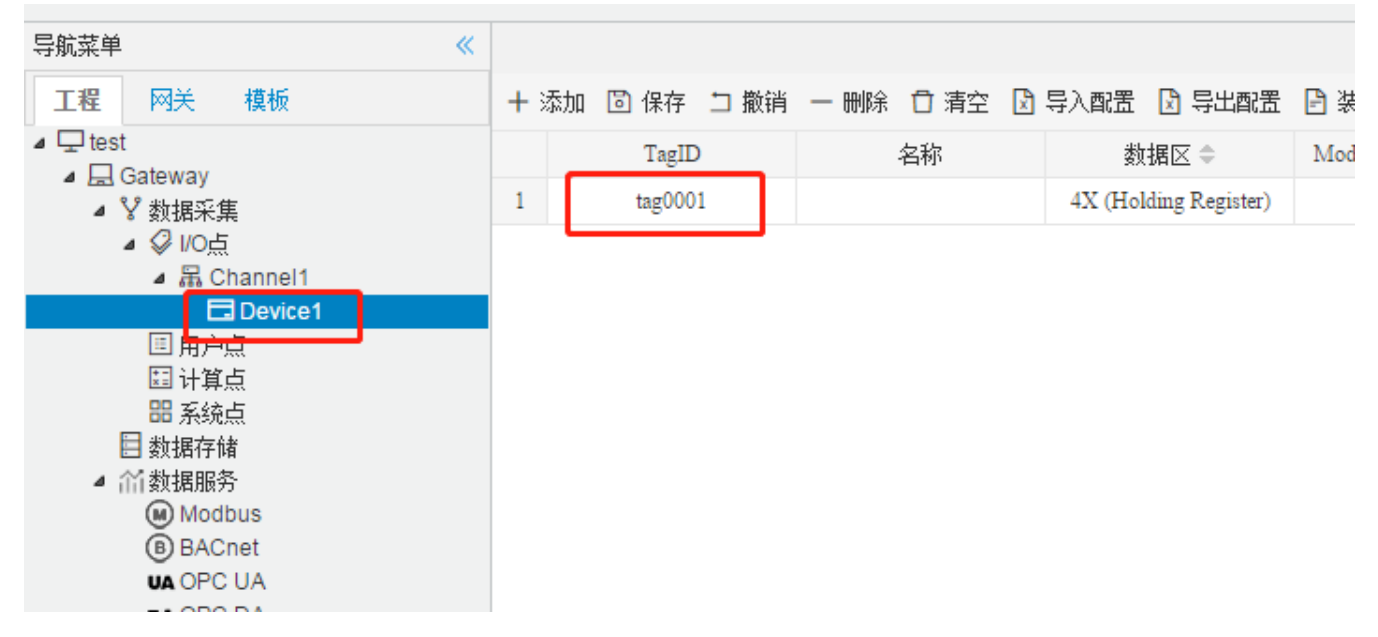

数据类型、取值范围、步长、单位和读写类型根据实际情况填写。

# 三. 创建产品下属设备

| = (-)阿里語 | 华东2(上海) 🔻            | Q 搜索                                                           | 费用 工单 备案 企业   | 业 支持与服务 🖂              | 🖞 🔆 🎧 🕅 🍎        |
|----------|----------------------|----------------------------------------------------------------|---------------|------------------------|------------------|
| 物联网平台    | 全部产品                 | · · · · · · · · · · · · · · · · · · ·                          | 设备 ⑦ ・ 当<br>× | 前在线 🕜                  | 刷新               |
| 概览       | 设备列表 批               |                                                                |               |                        |                  |
| 设备管理     |                      | <ol> <li>特别说明: deviceName可以为空,当为空时,阿里云作为deviceName。</li> </ol> | 会颁发全局唯一标识符    |                        | 2                |
| 设备 1     | 设备列表<br>DeviceName > | ★产品:                                                           |               |                        | 批量添加 添加设备        |
| 分组       |                      | LiviGatewaytest2                                               |               |                        |                  |
| 规则引擎     | DeviceNa             | device device                                                  | 3             | 最后上线时间                 | 操作               |
| 数据分析     | ✓ devicetes          | t 备注名称:                                                        |               | 2019/03/27<br>10:55:50 | 联<br>查看删除 系      |
| 边缘计算     | ×                    | 请输入备注名称                                                        | 0             | 0010/05/07             |                  |
| 开发服务     | ✓ devicetes          |                                                                |               | 17:27:02               | 查看 删除            |
| 视频服务     | ✓                    | t                                                              | 4 确认 取消       | 2019/03/25<br>16:09:49 | 查看 删除 子设备<br>(0) |
| 产品文档     | LMGatev              | ay201 LMGateway                                                | • 高线 🔵        | 2019/03/25<br>13:48:05 | 查看 删除            |

### 添加设备

### 四. 三元组

点击上图中的"确认"按钮,会生成该设备的"三元组": ProductKey、DeviceName和DeviceSecret,三元组和实际的一个物理设备(网关)——对应。万一现实中出现几个三元组一样的设备,那么后上网的设备,会让前一个设备下线。同时仅有一个这样的设备在线。

| = (-)阿里云 🖇 | 东2(上海) ▼              | Q. 搜索          | 费用            | 工单 备案 企业     | 支持与服务 🖂                | û 🕂 🛱 🎧 🤤    |
|------------|-----------------------|----------------|---------------|--------------|------------------------|--------------|
| 物联网平台      | 全部产品                  | 设备总数 ⑦<br>4    | • 激活设备 ⑦<br>4 | • 当前<br>0    | 前在线 ⑦                  | 刷新           |
| 概览         | 设备列表 批》               |                |               | ×            |                        | _            |
| 设备管理 ^     |                       |                |               | ^            |                        |              |
| 设备         | <b>以留刘衣</b><br>① 设备证书 | 用于云端对接入的设备做鉴权认 | \证,请妥善保管!     |              |                        | 批量添加         |
| 分组         | ProductKey            | 2 a1vLVeXvapH  | 复制            |              |                        |              |
| 规则引擎       | DeviceNar DeviceName  | ⑦ device 复制    |               |              | 最后上线时间                 | 操作           |
| 数据分析 🛛 🗸 🗸 | devicetest            | <u></u>        |               |              | 2019/03/27<br>10:55:50 | 联<br>查看 删除 系 |
| 边缘计算       |                       |                | _             |              |                        |              |
| 开发服务 🗸 🗸   | devicetest:           |                |               | <b>授制</b> 关闭 | 2019/05/27<br>17:27:02 | 查看 删除        |
| 视频服务 >>    | devicetest            | I MGatewaytest | ā¥.           | • 廠线 🦲       | 2019/03/25             | 查看 删除 子设备    |
| 监控运维 ∨     |                       |                |               |              | 16:09:49               | (0)          |
| 产品文档       | LMGateway201          | LMGateway      |               | • 离线 🔵       | 2019/03/25<br>13:48:05 | 查看删除         |

三元组

可以点击"一键复制"按钮将三元组自定义保存,也可点击设备列表中相应的设备查看三元组。

# 五. Alink页面配置

在阿里云中进行了上述步骤之后,在GC中进行Alink页面的配置,具体步骤如下:

1.勾选"启用"按钮,填写地域(<u>地域和可用区</u>)和三元组; clientid可默认为12345,不需要修改;上传周期自定 义。点击"保存"按钮即可完成Alink的连接配置;

2.点击"添加"按钮,完成需要上传的数据点的添加。

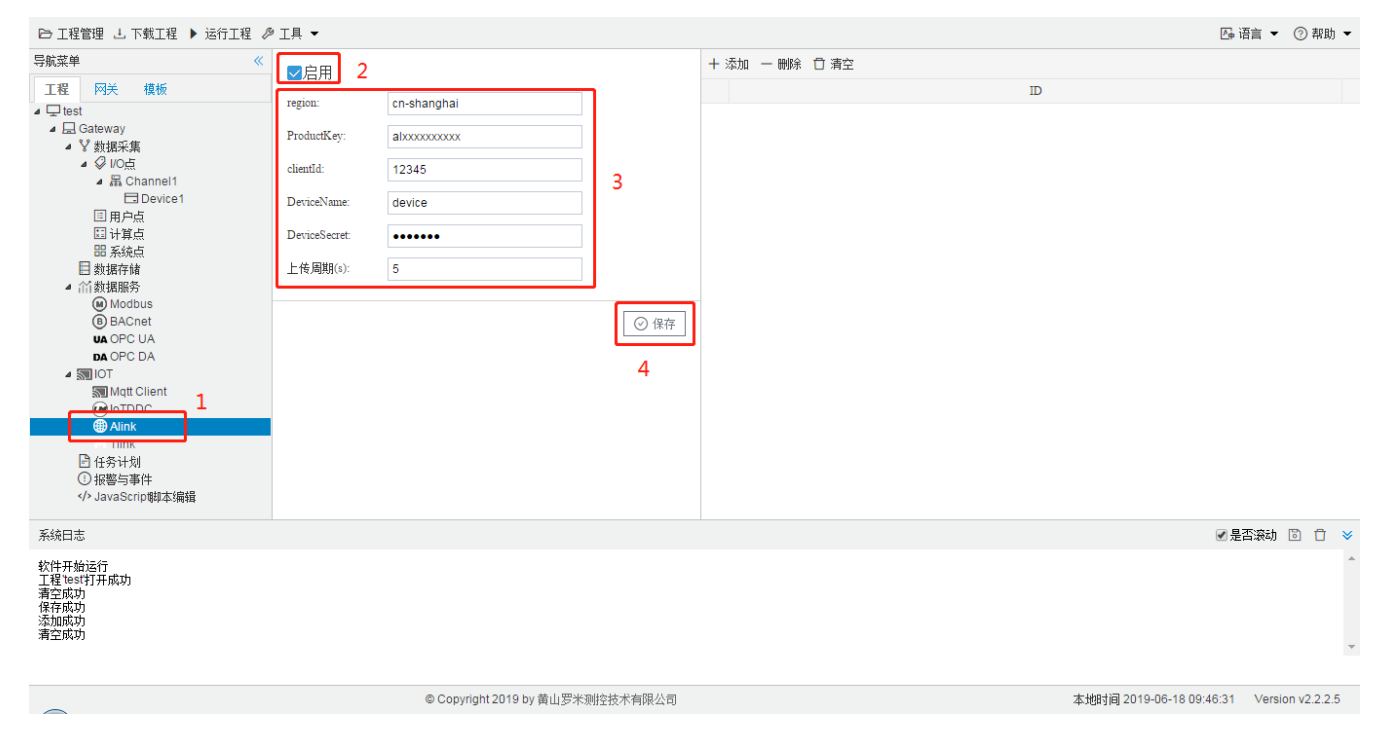

图Alink连接配置